Annual Statement of Reasonableness: How to Access and Apply DocuSign Templates

April 1, 2025

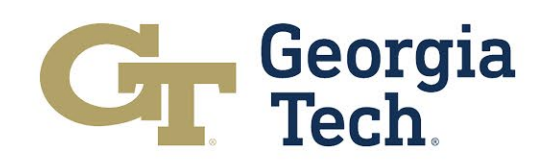

### How to access DocuSign Templates

### To access DocuSign, log into GT eSignature

https://esignature.gatech.edu/

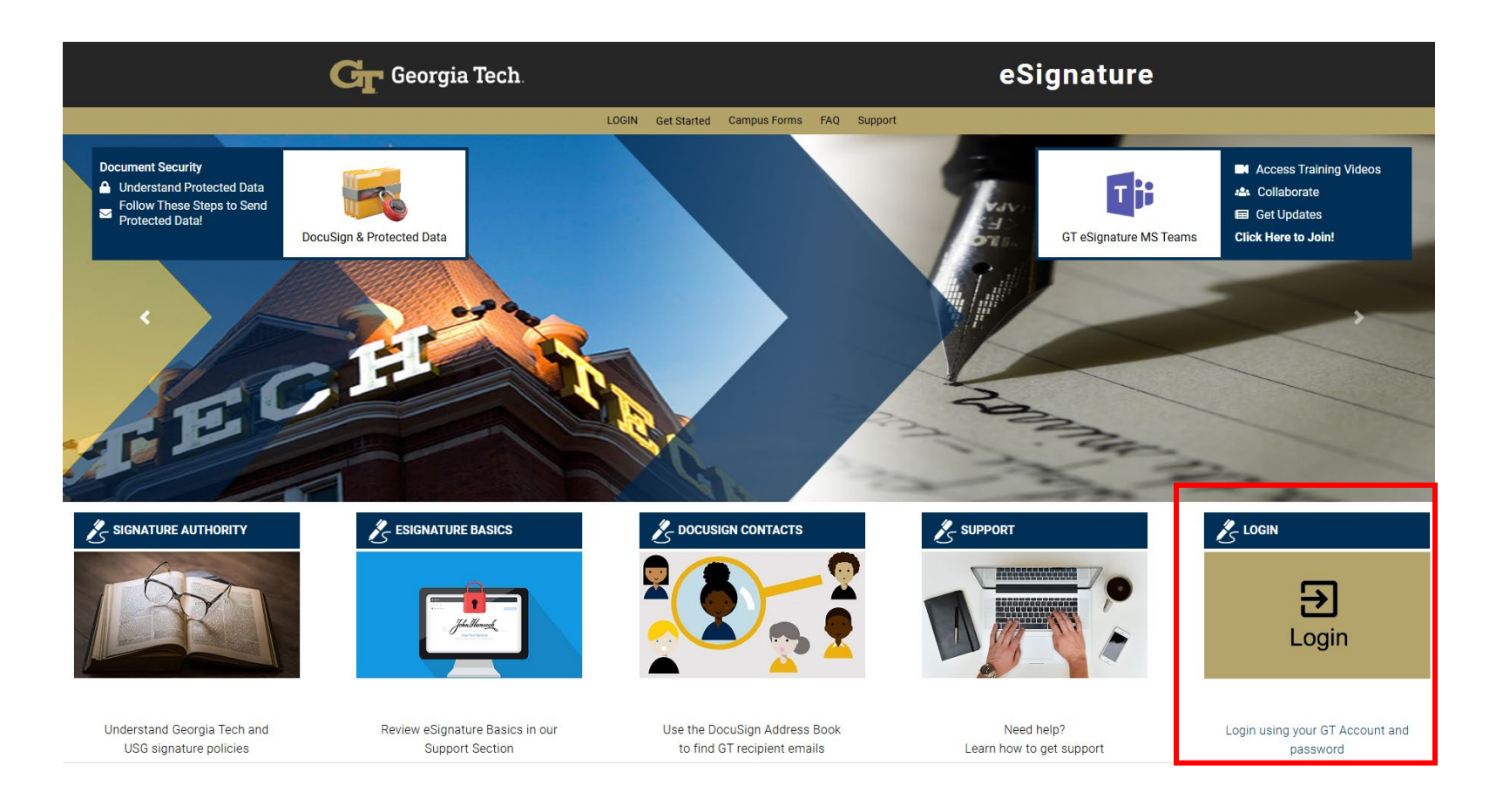

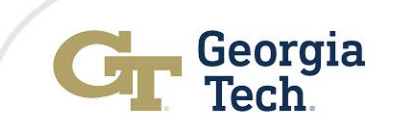

## **Create a New Agreement Envelope**

- 1. Navigate to the home screen.
- 2. Place an ASR file inside the dashed box labeled "Sign or get signatures."

**Alternatively** 

3. Select Start  $\rightarrow$  Envelopes  $\rightarrow$  Send an Envelope

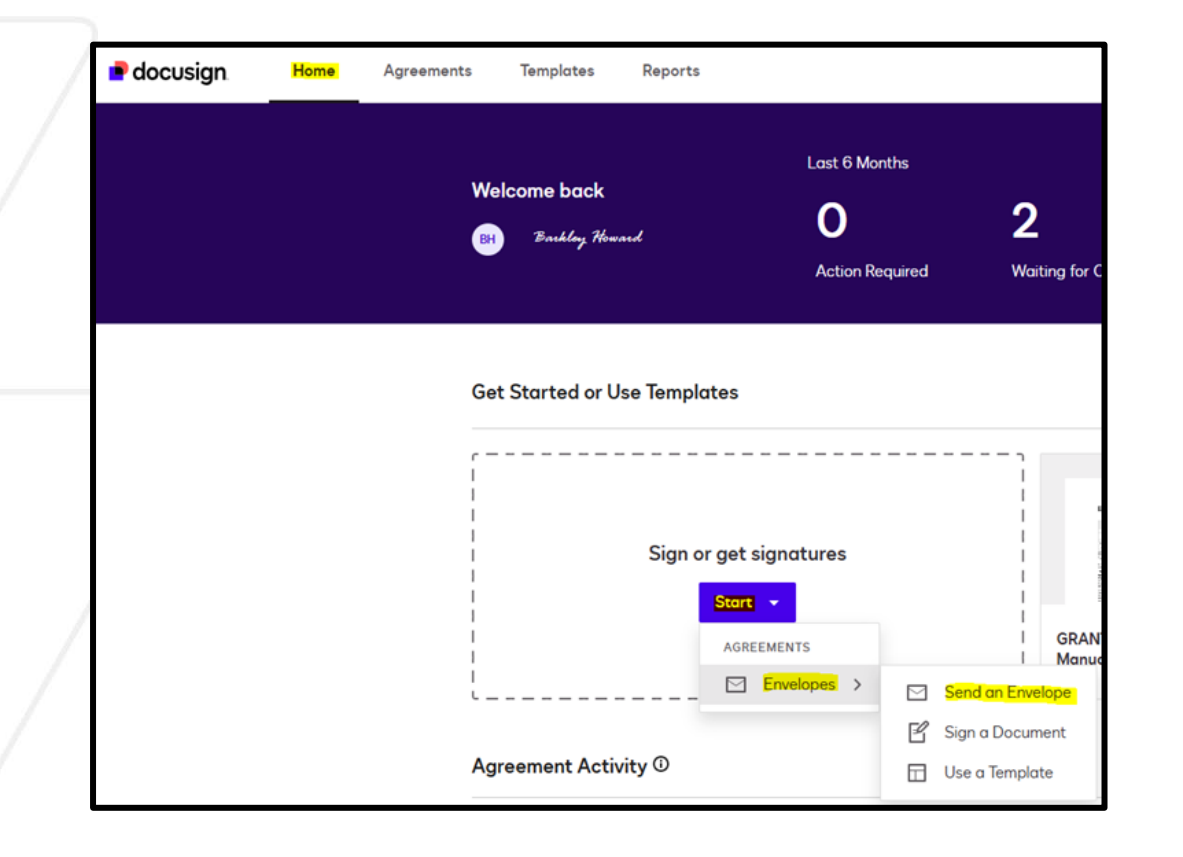

Continue to step four or five only if Step Three was chosen. Skip steps four and five if Step Two was completed.

4. Place an ASR file inside the dotted box labeled "Drop your files here or"

#### <u>Alternatively</u>

5. Select Upload

| Add documents |                         |  |
|---------------|-------------------------|--|
|               |                         |  |
|               |                         |  |
|               |                         |  |
|               | Drop your files here or |  |
|               | Upload -                |  |

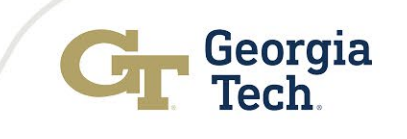

# **Apply Template**

DocuSign will prompt you to select a matching template.

Choose the Individual Employee template if the employee is certifying, or the First-Hand Confirmation template if the PI or Supervisor is certifying.

### Note: Ensure that only one box is selected.

| Select Matching Templates                                          |                                                       |               |            |   |  |  |
|--------------------------------------------------------------------|-------------------------------------------------------|---------------|------------|---|--|--|
| Select the matching templates to apply to your uploaded documents. |                                                       |               |            |   |  |  |
| Terminating Employee ASR (6) (1).pdf                               |                                                       |               |            | ^ |  |  |
|                                                                    | GRANTS-Manual_ASR_First-Hand_Confirmation_Only_Cognos | Matching: 82% | Pages: 1-1 |   |  |  |
|                                                                    | GRANTS-Manual_ASR_Individual_Employee_Only_Cognos     | Matching: 82% | Pages: 1-1 |   |  |  |
| APPLY CANCEL                                                       |                                                       |               |            |   |  |  |

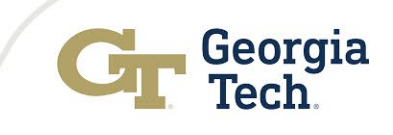

## **Add Recipients**

| Add recipie   | nts     |                                                          |                   | ^           |
|---------------|---------|----------------------------------------------------------|-------------------|-------------|
| Some of the n | recipie | ents are locked and cannot be changed<br>ler <u>View</u> |                   |             |
| I             | 1       | First-Hand Confirmation                                  | 🖉 Needs to Sign 👻 | Customize 👻 |
|               |         | Name *                                                   |                   |             |
|               |         | 8                                                        |                   |             |
|               |         | Email *                                                  |                   |             |
|               |         |                                                          |                   |             |
|               |         |                                                          |                   |             |
|               |         | Sender                                                   | / Needs to Sign - | Customize – |
|               |         | Name *                                                   |                   | Customize V |
| 2             |         | 8                                                        |                   |             |
|               |         | Email *                                                  |                   |             |
|               |         |                                                          |                   |             |
|               |         |                                                          |                   |             |

1. Recipient 1: Enter the name and email address of the certifying employee or the first-hand knowledge confirmer, depending on the selected template.

**Note:** If the covered employee is unable to complete the ASR, the certification may be signed by the employee's supervisor, principal investigator (PI), or another organizational unit head. The signer must have firsthand knowledge of all the employee's activities and use appropriate means of verification to confirm that the work was performed.

2. Recipient 2: Enter the name and email address of the Unit Financial Manager (UFM) certifying the ASR.

**Note:** UFMs must ensure that the reported amounts on the ASR align with department payroll and commitment accounting records before signing. However, UFMs are not required to know the exact effort of each employee.

3. Select Send Now.

**Note**: After all signatures are obtained, the completed ASR will automatically route to the G&C Cost Accounting team.

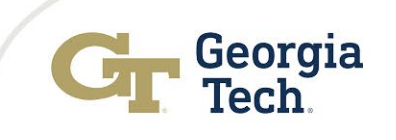